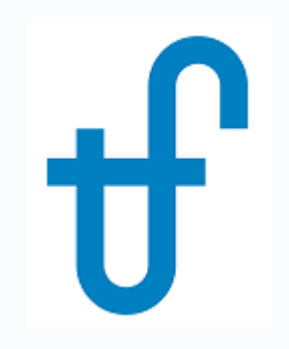

# Welcome!

# Webinar #32: Advanced Features in Thermoflex 07 Mar 2019

### Agenda:

- \* Introduction
- \* Control Loops
- \* Searcher
- \* Classic Macros
- \* Shaft Power
- \* Q & A Session

# **Advanced Features in THERMOFLEX**

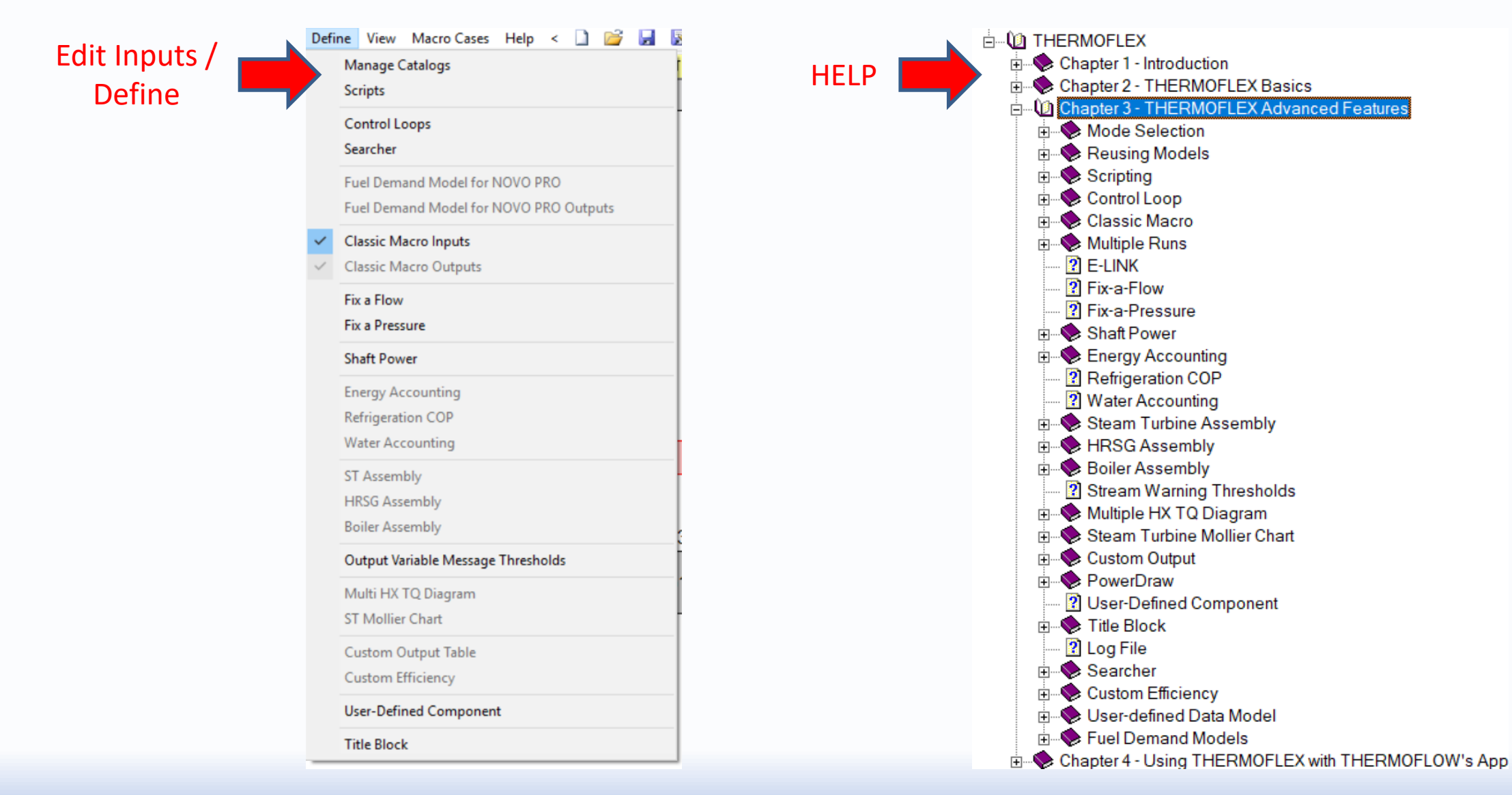

Thermoflow

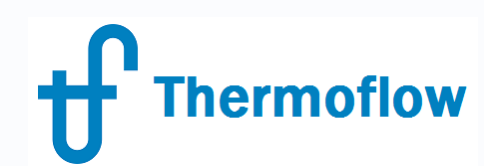

# **Advanced Features in THERMOFLEX**

- Previous Webinars
  - Catalogs
  - Scripts
  - Assemblies
  - User Defined Data Model
  - User Defined Component
  - Link / Import to other TF programs
- Current Webinar
  - Control Loop
  - Searcher
  - Classic Macro (Multiple Runs / Excel)
  - Shaft Power
- Future Webinars
  - Graphical Options and customized outputs
  - Fuel Demand Model  $\rightarrow$  NOVOPRO

- $\rightarrow$  Webinar 25
- $\rightarrow$  Webinar 2 & 24
- $\rightarrow$  Webinar 1
- $\rightarrow$  Webinar 30
- $\rightarrow$  Webinar 19
- $\rightarrow$  Webinar 8

# Thermoflow Advanced Features in THERMOFLEX

- The Intention
  - What is the function and objective of each feature
  - How and where to activate the feature
  - What are the inputs which need to be defined
  - What are the outputs we get, where we can find them and how to define UD outputs
  - Show interesting considerations of each feature
  - Show how the features work through examples

#### $\rightarrow$ Go to **HELP** for further details

→ Check the predefined **Samples** (detailed description in Help / Appendix A)

- **Function**: Adjust certain *Control Variables* to cause:
  - a Set Point Variable to attain a desired value  $\rightarrow$  Set Point Control
  - a pair of variables to be equal
- Procedure:
  - Edit Inputs: Define / Control Loops
    - Enable Control Loop
    - Define Control Objective: Select Output Objective, set Value and Tolerance
    - Select Control Inputs: Select Control Variable(s) and set the limits
  - Outputs: Graphics / Control Output

→ Parameter Matching Control

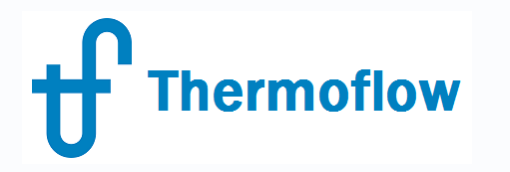

**f** Thermoflow

## **Control Loop**

| Define Control Loops                                                            |                                                         |
|---------------------------------------------------------------------------------|---------------------------------------------------------|
| Define Control Objective                                                        | Select Control Inputs                                   |
| Total Number of Control Loop = 1<br>Current Control Loop No. 1<br>Control Loop1 | Add Another Control Loop<br>Remove Current Control Loop |
| Type of Control                                                                 | C Parameter Matching Control                            |
| Select Output Objective                                                         |                                                         |
| [LuputA]         Net power           Output B                                   |                                                         |
| Set Point Value for Output A 40000<br>Tolerance: 0.001                          | kW<br>As fraction, unless Set Point = 0                 |
|                                                                                 |                                                         |

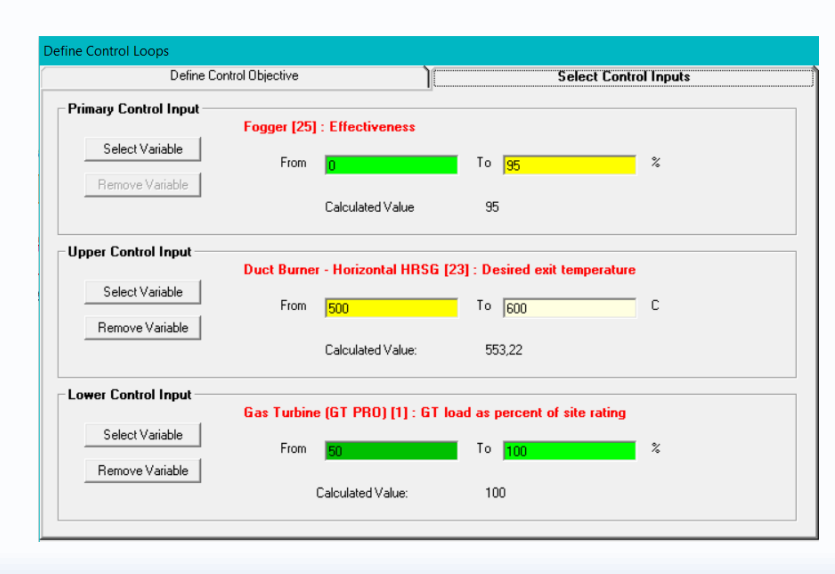

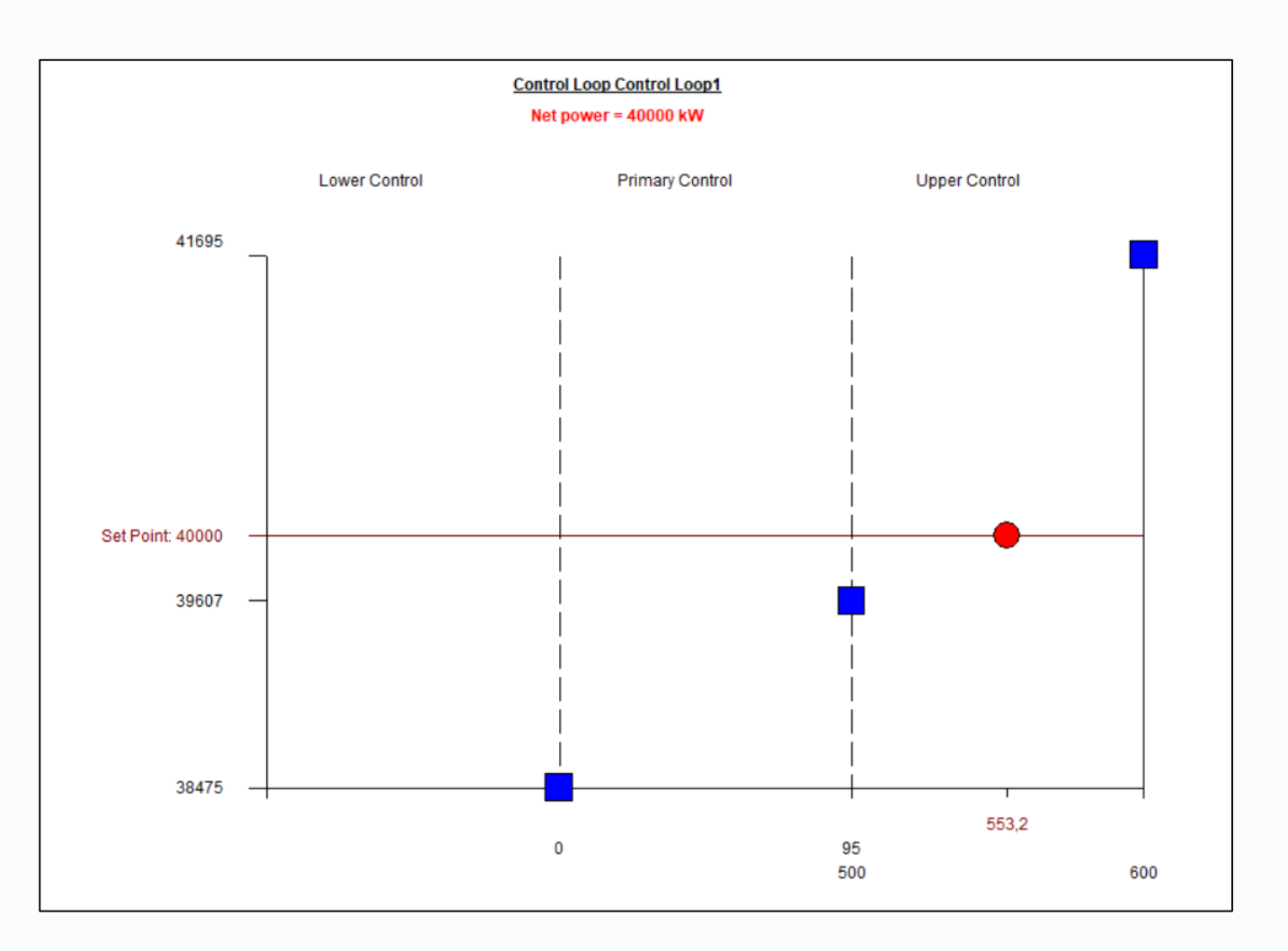

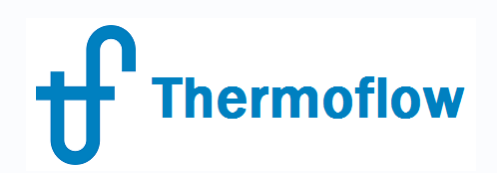

#### **Considerations**:

- Can be used in TD-ED & OD modes
- Can be used to represent a real Control Loop or just to meet the value of a variable which doesn't have a direct input
- Check the upper / lower control limits to ensure continuity
- Compatibility:
  - Classic Macros: always enabled
  - Multiple Runs: maybe enabled / disabled
  - Elink: use formulas to enable / disable
- In TFX it's possible to have several CL in the same file (only 1 in GTM)
- In TFX most of the variables are available (just a few in GTM)
- TFX doesn't save and store intermediate computation files

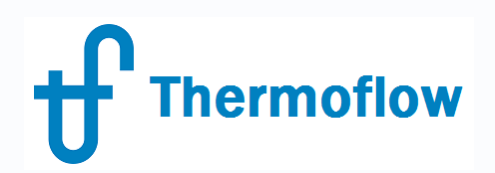

#### **Examples**:

- Rankine Cycle, TD mode: steam massflow to attain a certain Gross Power
- CC1P, OD mode: GT % Fogger Effectiveness Duct Burner to attain a Net Power
- Sample S3-14: Parameter Matching
- Sample S2-07, similar to CC1P OD
- Sample S3-13, valve pressure control

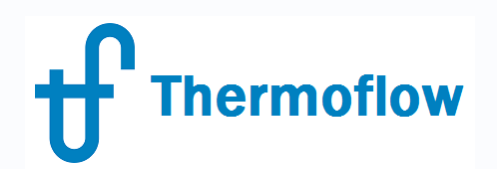

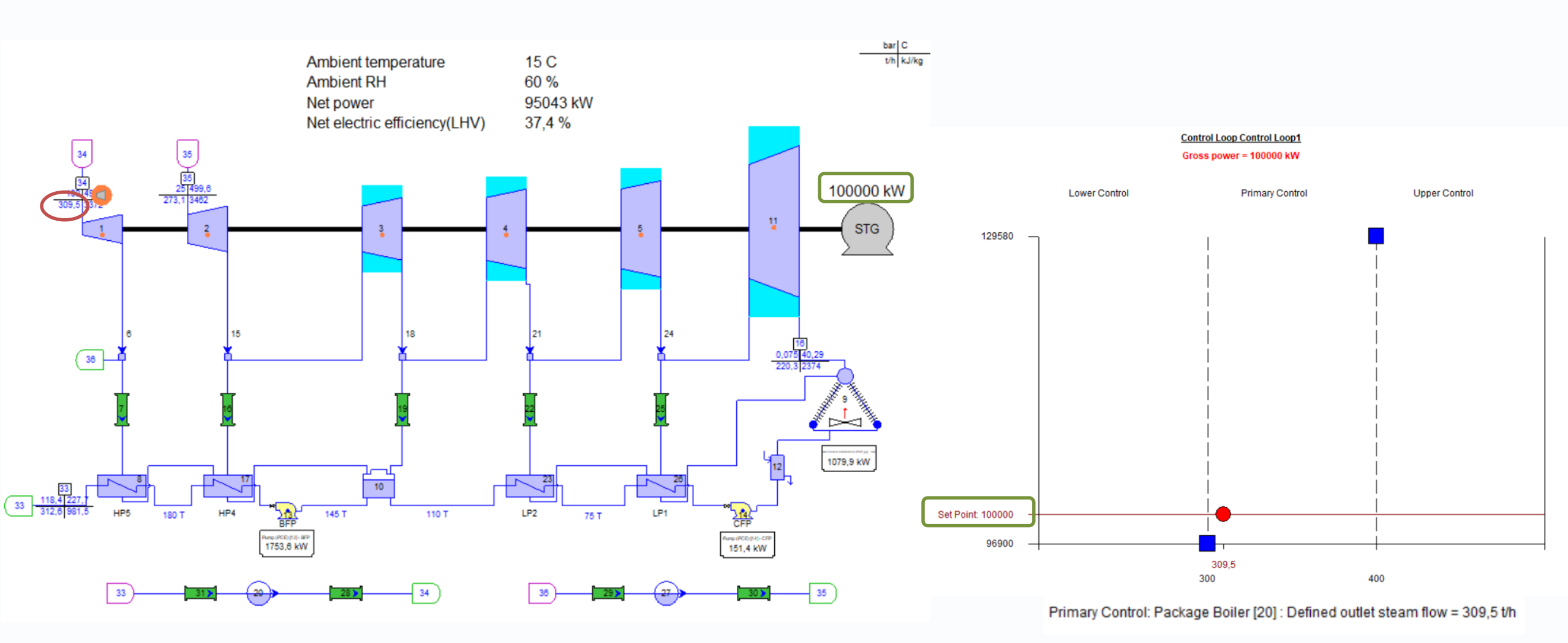

©Thermoflow Inc. 2019 – Webinar: Advanced Features in TFX, 07 Mar, 2019 by IGNACIO MARTIN

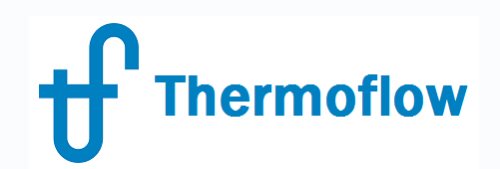

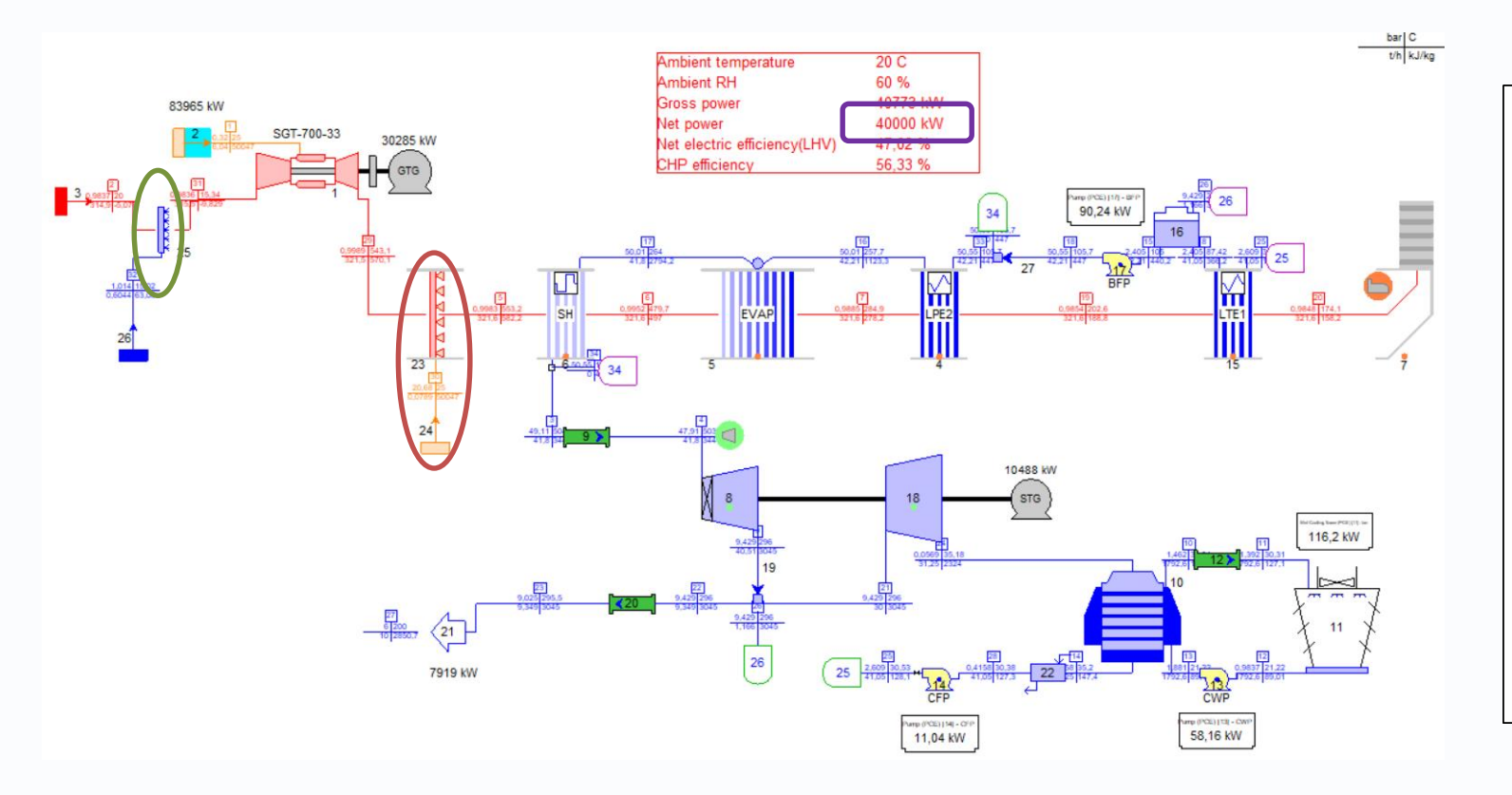

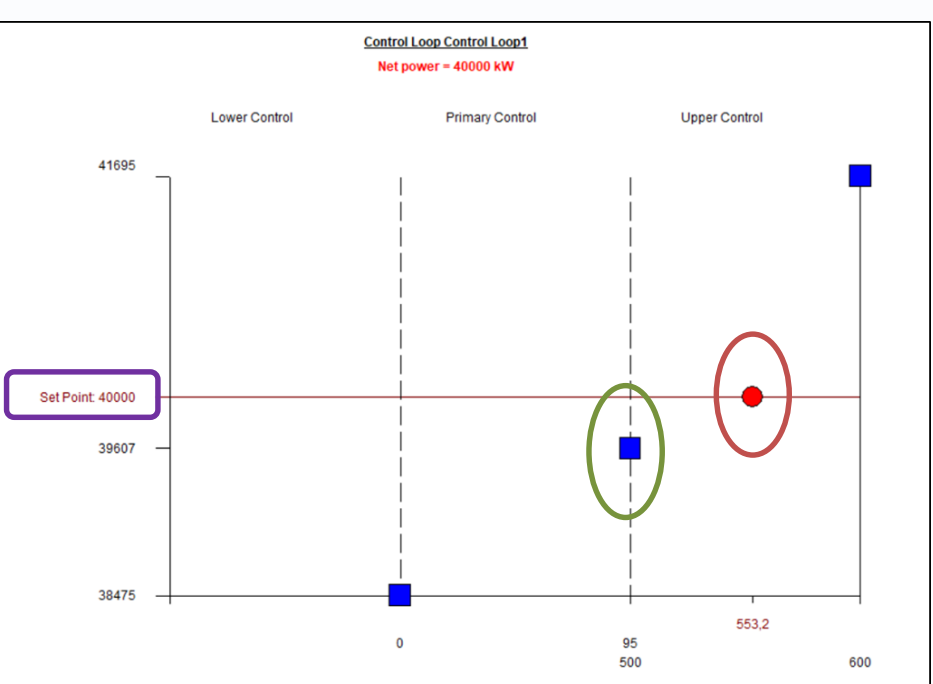

Lower Control: Gas Turbine (GT PRO) [1] : GT load as percent of site rating = 100 % Primary Control: Fogger [25] : Effectiveness = 95 % Upper Control: Duct Burner - Horizontal HRSG [23] : Desired exit temperature = 553,2 C

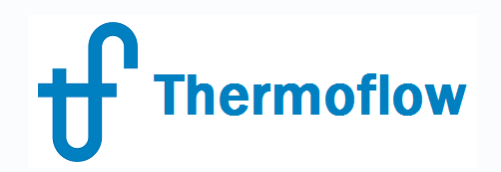

#### **Parameter Matching**

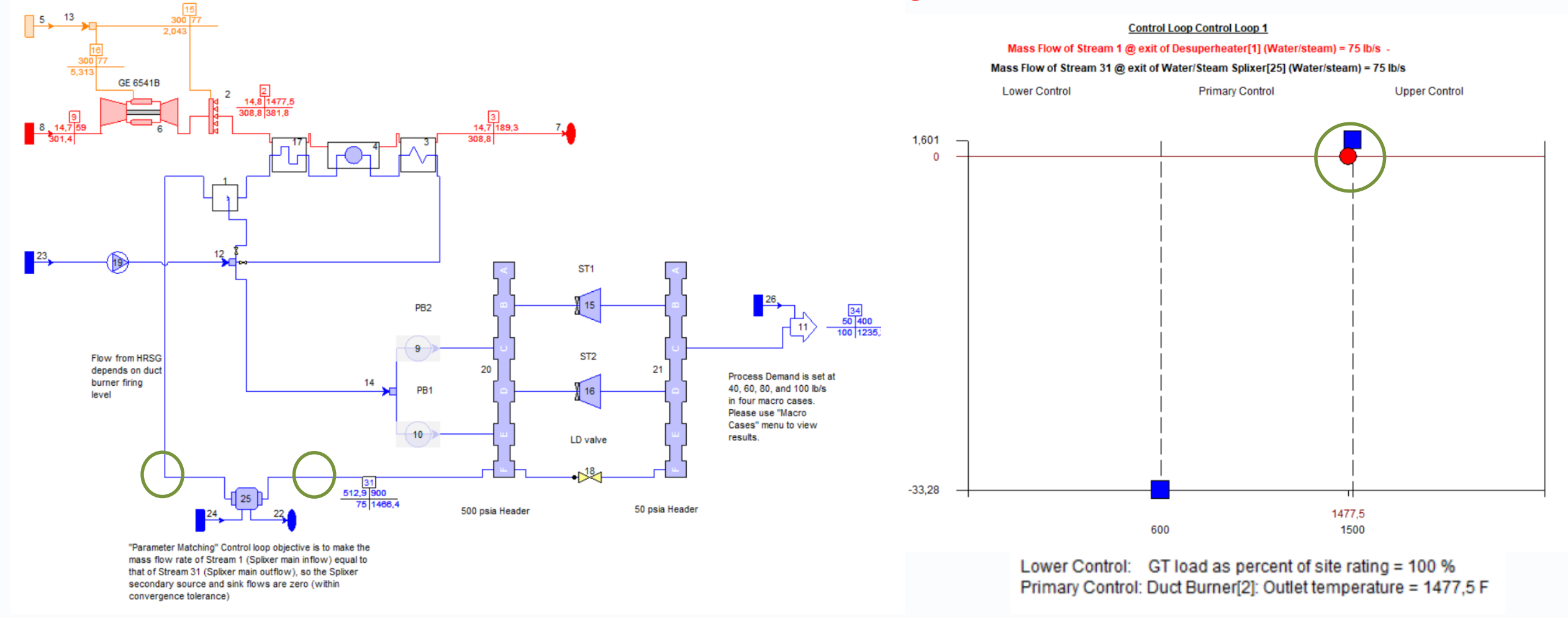

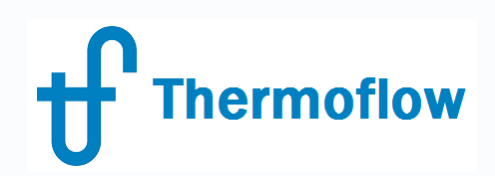

- Function: to maximize or minimize an output parameter (*Target*) by varying an input parameter (*Adjuster*)
- **Procedure**:
  - Edit Inputs mode: Define / Searcher
  - Enable Searcher
  - Select the Target, maximum or minimum and the tolerance
  - Select the Adjuster and define:
    - Adjuster type: continuos (number of steps) or discrete (increment)
    - Range: minimum and maximum
    - Starting point
    - Search Method

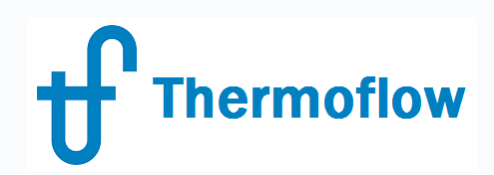

- **Outputs**: in outputs mode:
  - Default outputs:
    - Text outputs → Table: Adjuster and Target
    - Graphics outputs → Graphic: Target vs Adjuster
  - User Defined Outputs:
    - Edit Inputs mode: Define /Searcher /Define Outputs
      - Add Plots (Select X and Y)  $\rightarrow$  Graphics Output
      - Define Table: Select Table parameters  $\rightarrow$  Text Output

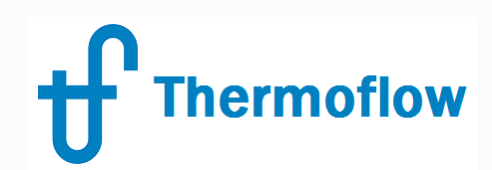

| Searcher (1 of 1) |                                                                                                    |
|-------------------|----------------------------------------------------------------------------------------------------|
| Define Searcher   | Define Output                                                                                           |
| Inlet P           | ▼ New                                                                                                   |
| 🔽 Enable Sear     | cher                                                                                                    |
| Target            |                                                                                                    |
| Select            | Net electric efficiency(LHV) 48,51 %                                                                    |
|                   | C Search for minimum Tolerance 1.0E-4 fraction                                                          |
|                   |                                                                                                    |
| Adjuster Select   | ST Group [8] : Design point Inlet pressure (upstream of any stop or control valves) 42,22 bar           |
|                   | Adjuster Type:     C Continuous     Initial number of steps     10       C Discrete     Increment     1 |
|                   | Range: Minimum 20 bar Maximum 60 bar                                                                    |
|                   | Starting Point: Range minimum                                                                           |
|                   | Search Method:                                                                                          |
|                   | <u>Q</u> K                                                                                              |

| Searcher Inlet P                           |          | Units | 1     | 2     | 3     | 4     | 5     | 6     | 7     | 8     | 9     | 10    |
|--------------------------------------------|----------|-------|-------|-------|-------|-------|-------|-------|-------|-------|-------|-------|
| ST Group [8] : Design point Inlet pressure | Adjuster | bar   | 20,00 | 24,44 | 28,89 | 33,33 | 37,78 | 42,22 | 46,67 | 51,11 | 55,56 | 60,00 |
| Net electric efficiency(LHV)               | Target   | %     | 48,21 | 48,34 | 48,42 | 48,46 | 48,49 | 48,51 | 48,51 | 48,50 | 48,49 | 48,47 |

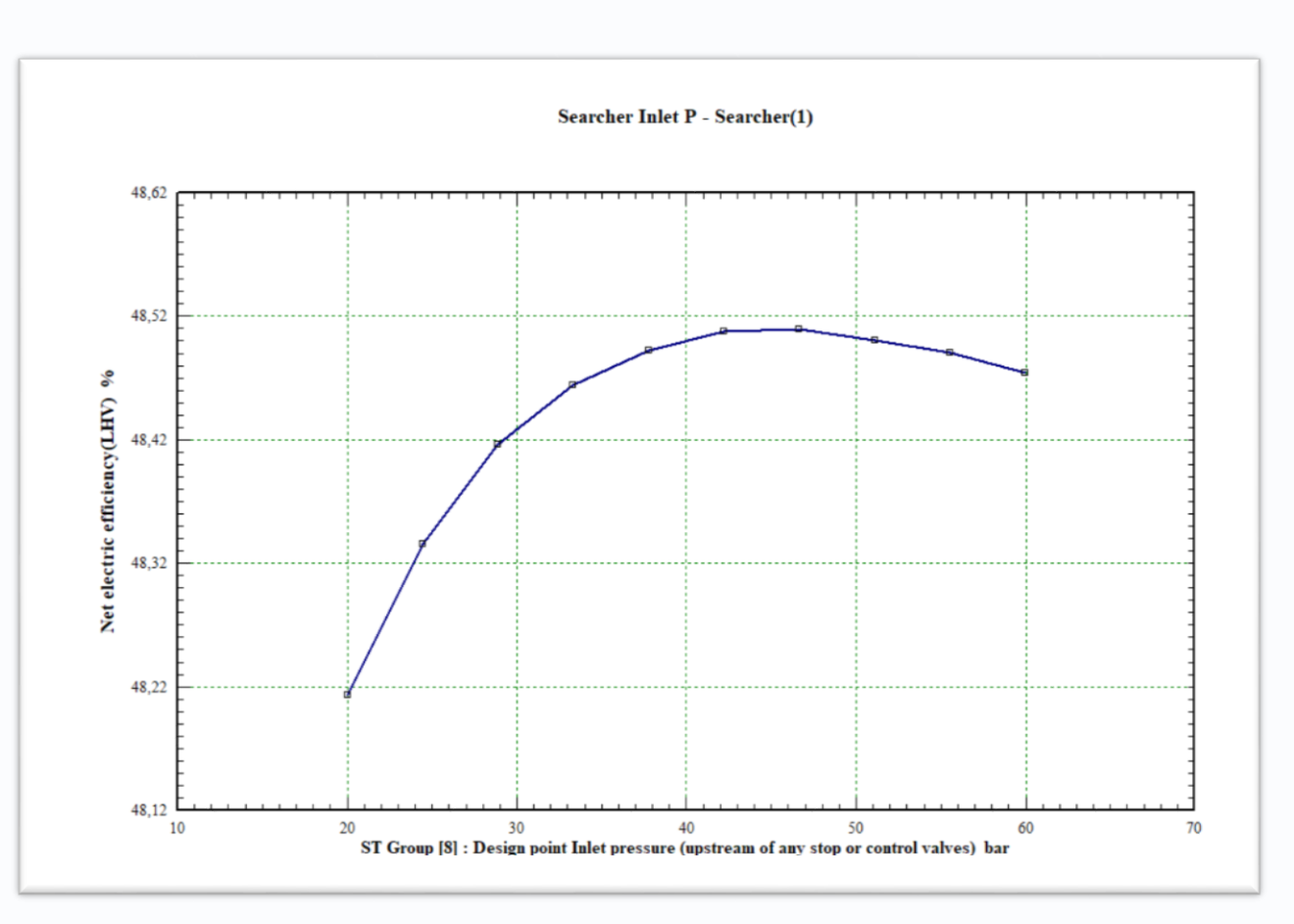

©Thermoflow Inc. 2019 – Webinar: Advanced Features in TFX, 07 Mar, 2019 by IGNACIO MARTIN

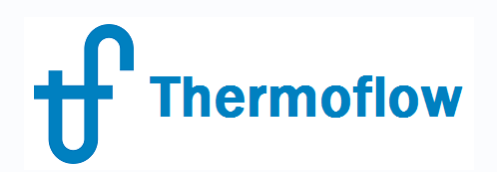

#### **Considerations**:

- Can be used in TD-ED & OD modes
- Allows to select cost or financial outputs as Target
- TFX doesn't save and store intermediate computation files
- Compatibility with ELINK
- Difference with Control Loop: unknown vs known target output
- Difference with Macro /MR /ELINK: target value vs trends

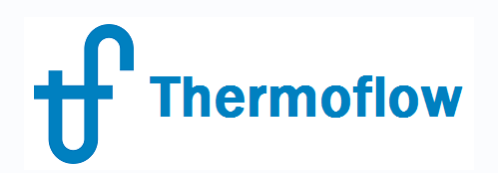

#### **Examples**:

- CC 1P at TD: ST inlet Pressure to maximize Efficiency
- Rankine cycle at TD: FWH Delta T to maximize Efficency (Scripts)
- Sample (S5-10a): OD number of operating ACC cells to maximize Net Power (discrete)
- Sample (S2-38): OD number of operating CT cells to maximize Net Power (continuos)
- ELINK: same as S2-38 with 1 or 2 CW Pumps in operation

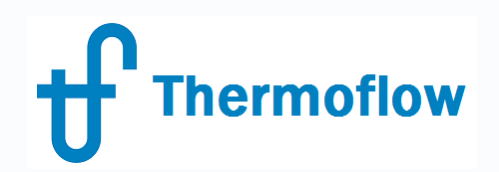

ST Inlet Pressure to maximize the Efficiency (TD Mode)

| Searcher Searcher(1)           |          | Units | 1     | 2     | 3     | 4     | 5     | 6     | 7     | 8           | 9     | 10    | 11    | 12    |
|--------------------------------|----------|-------|-------|-------|-------|-------|-------|-------|-------|-------------|-------|-------|-------|-------|
| Custom Inputs: Delta T         | Adjuster | С     | 30,0  | 35,6  | 41,1  | 46,7  | 52,2  | 57,8  | 63,3  | <b>66,0</b> | 68,9  | 70,2  | 74,4  | 80,0  |
| Gross electric efficiency(LHV) | Target   | %     | 35,33 | 35,67 | 35,96 | 36,19 | 36,38 | 36,50 | 36,56 | 36,58       | 36,57 | 36,56 | 36,52 | 36,39 |

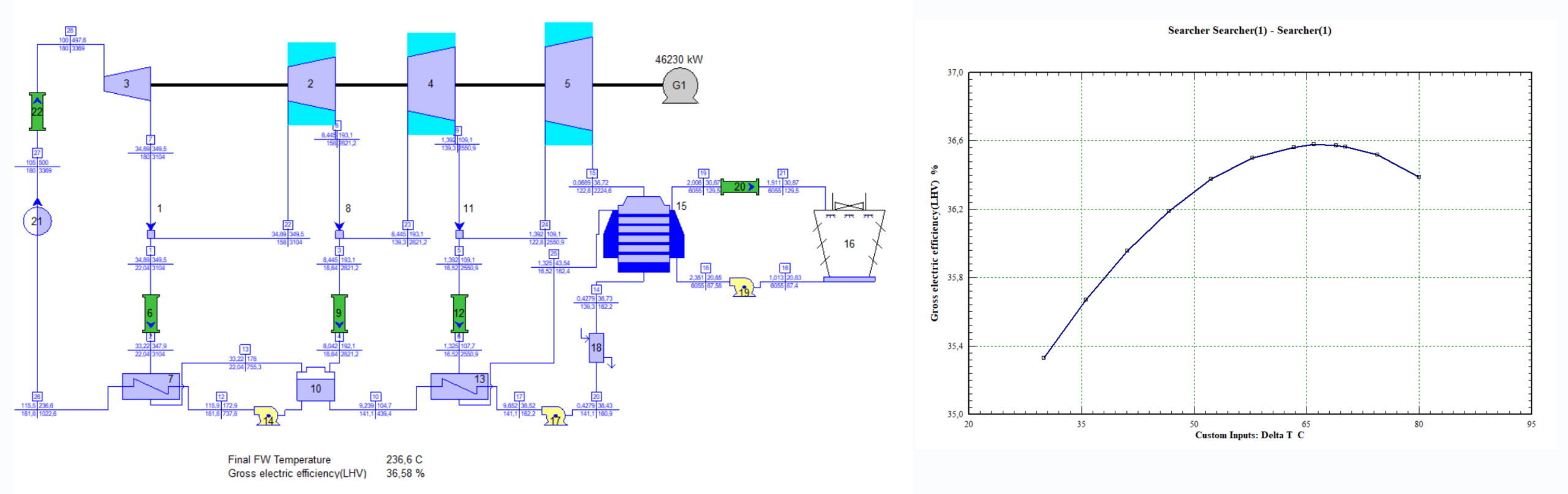

# **f** Thermoflow

### Searcher

Number of operating Cooling Tower Cells to maximize the Net Power (OD Mode)

| Searcher                                                         |          | Units | 1       | 2       | 3       | 4       | 5       | 6       | 7       | 8       | 9       |
|------------------------------------------------------------------|----------|-------|---------|---------|---------|---------|---------|---------|---------|---------|---------|
| Wet Cooling Tower (PCE) [16] : Load parameter (% cell operating) | Adjuster | %     | 20,0    | 40,0    | 55,3    | 58,9    | 60,0    | 64,7    | 70,6    | 80,0    | 100,0   |
| Net power                                                        | Target   | kW    | 376.891 | 381.743 | 383.503 | 383.619 | 383.619 | 383.619 | 383.495 | 383.495 | 383.063 |

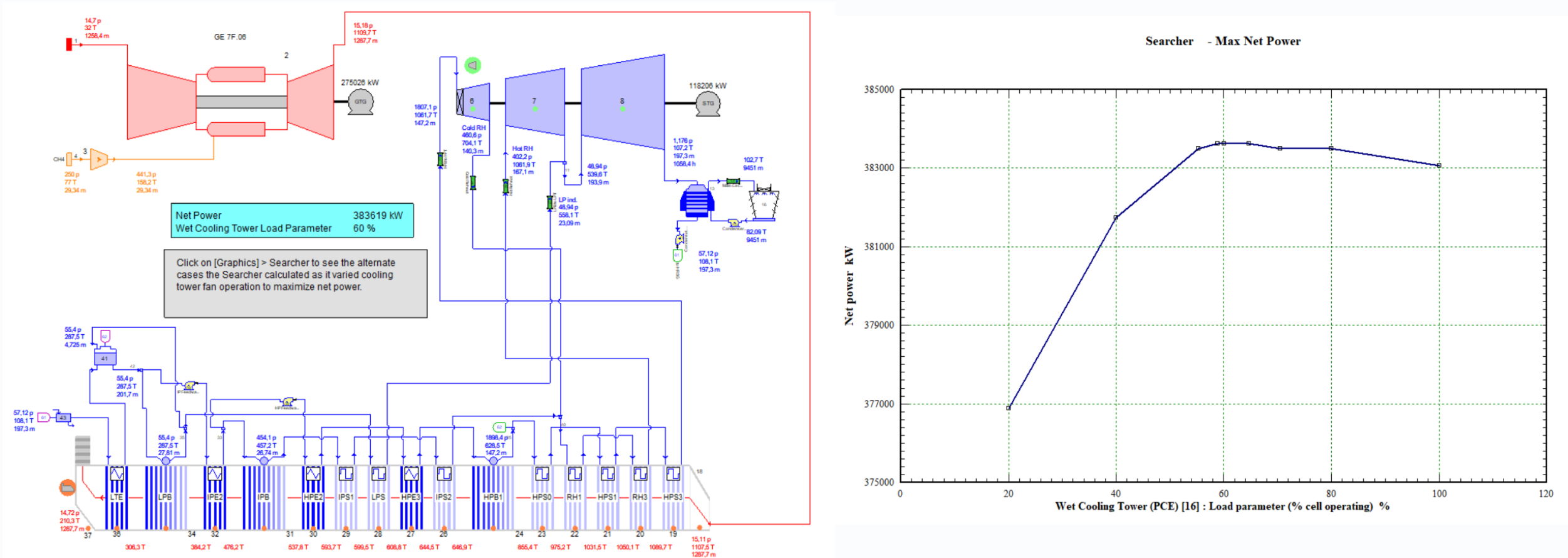

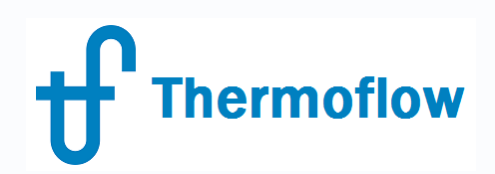

- **Function**: to perform calculation of a series of cases with varying input parameters
- **Procedure**:
  - Edit Inputs mode: Define / Classic Macro Inputs
  - Enable Macros
  - Define number of cases to be run
  - Select the (inputs) Macro Variables
  - Set values for Macro cases
- **Outputs**: in outputs mode: Define / Classic Macro Outputs
  - Macro Cases: view the outputs of the different cases
  - Define Macro Table  $\rightarrow$  Text outputs
  - Define Macro Plots  $\rightarrow$  Graphics outputs

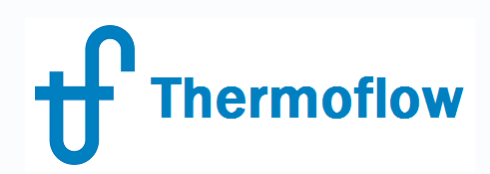

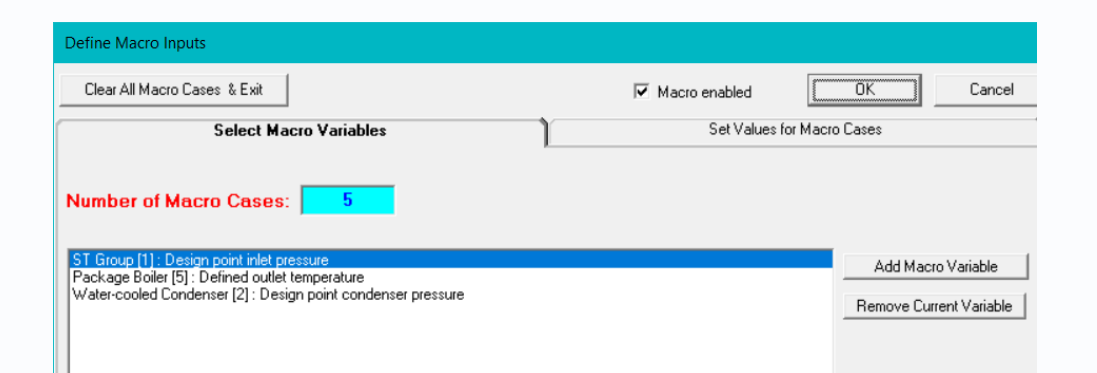

| Parameter                                                    | Units | Case 1 | Case 2 | Case 3 | Case 4 | Case 5 |
|--------------------------------------------------------------|-------|--------|--------|--------|--------|--------|
| ST Group [1] : Design point inlet pressure                   | bar   | 20     | 40     | 60     | 80     | 100    |
| Package Boiler [5] : Defined outlet temperature              | С     | 400    | 400    | 400    | 400    | 400    |
| Water-cooled Condenser [2] : Design point condenser pressure | bar   | 0,1    | 0,1    | 0,1    | 0,1    | 0,1    |
| Gross power                                                  | kW    | 23318  | 24853  | 25391  | 25500  | 25339  |
| Gross electric efficiency(LHV)                               | %     | 25,51  | 27,52  | 28,49  | 29,04  | 29,32  |

| Define Macro Inputs                                          |               |                |            |             |           |        |
|--------------------------------------------------------------|---------------|----------------|------------|-------------|-----------|--------|
| Clear All Macro Cases & Exit                                 |               | 🔽 Maci         | ro enabled | 0           | ĸ         | Cancel |
| Select Macro Variables                                       | Ì             |                | Set Value: | s for Macro | Cases     |        |
| ST Group [1] : Design point inlet pressure bar               |               | •              |            |             |           |        |
| ,                                                            |               | _              |            | Con         | puting Re | inge   |
| Varied from 20 @ Case 1 VD                                   | date Table w/ | Current Inputs |            | from C      | ase 1     | •      |
| to 100 @ Case 5 💌                                            |               |                |            | to C        | ase 5     | •      |
| Parameter                                                    | Units         | Case 1         | Case 2     | Case 3      | Case 4    | Case 5 |
| ST Group [1] : Design point inlet pressure                   | bar           | 20             | 40         | 60          | 80        | 100    |
| Package Boiler [5] : Defined outlet temperature              | C             | 400            | 400        | 400         | 400       | 400    |
| Water-cooled Condenser [2] : Design point condenser pressure | bar           | 0,1            | 0,1        | 0,1         | 0,1       | 0,1    |
|                                                              |               |                |            |             |           |        |

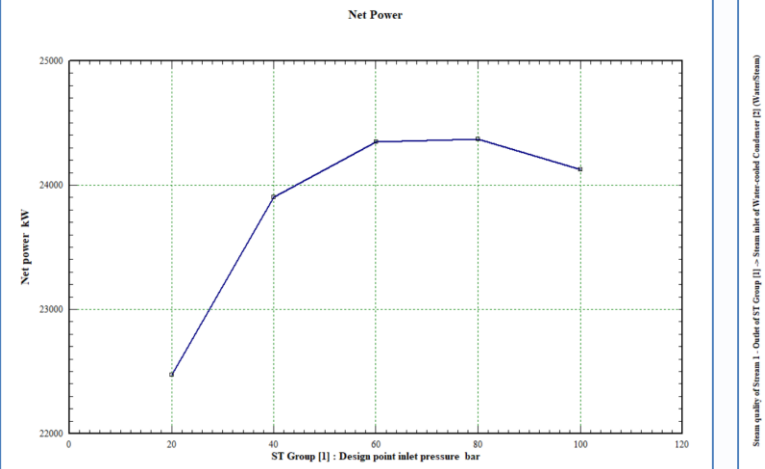

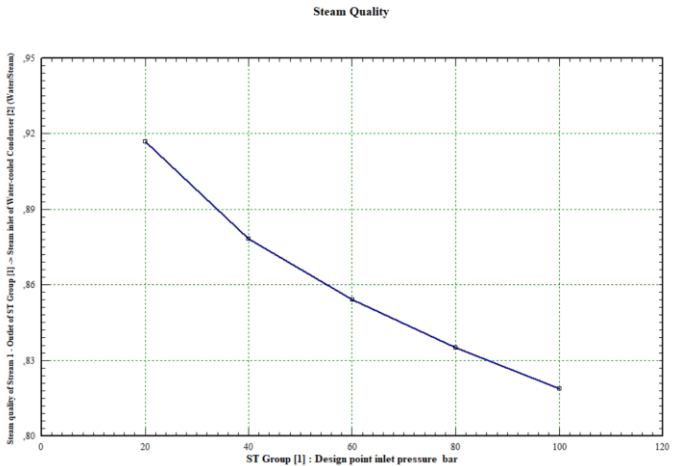

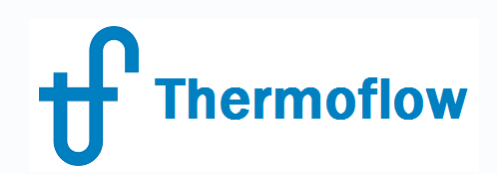

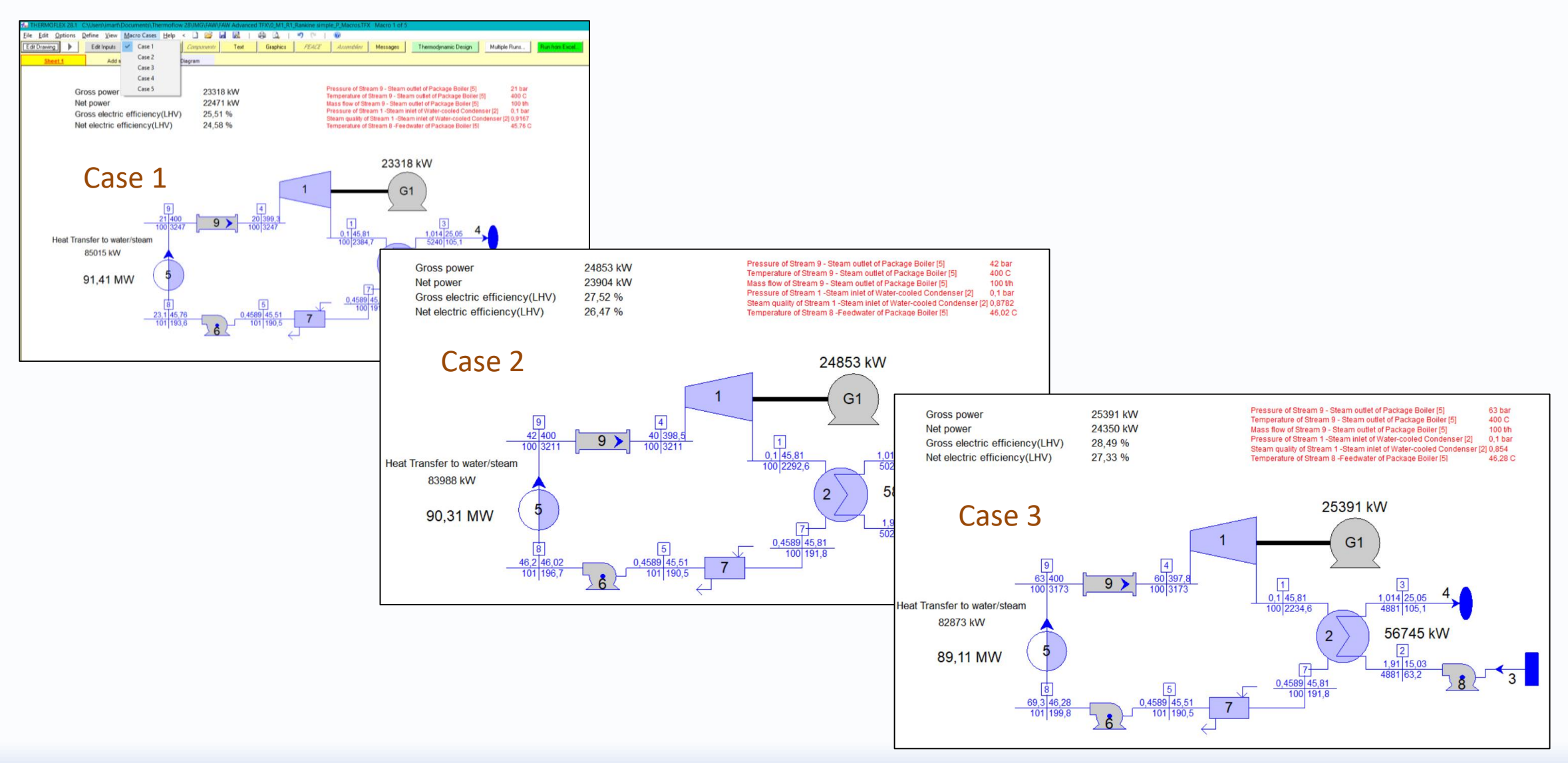

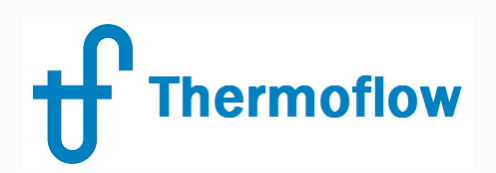

#### **Considerations**:

- Can be used at TD- ED & OD modes
- Differences with *Multiple Runs* and *ELINK* 
  - Only available in TFX
  - Limitations in the range of parameters,

especially PEACE components

- No base case to compare with
- All the cases saved in a single file

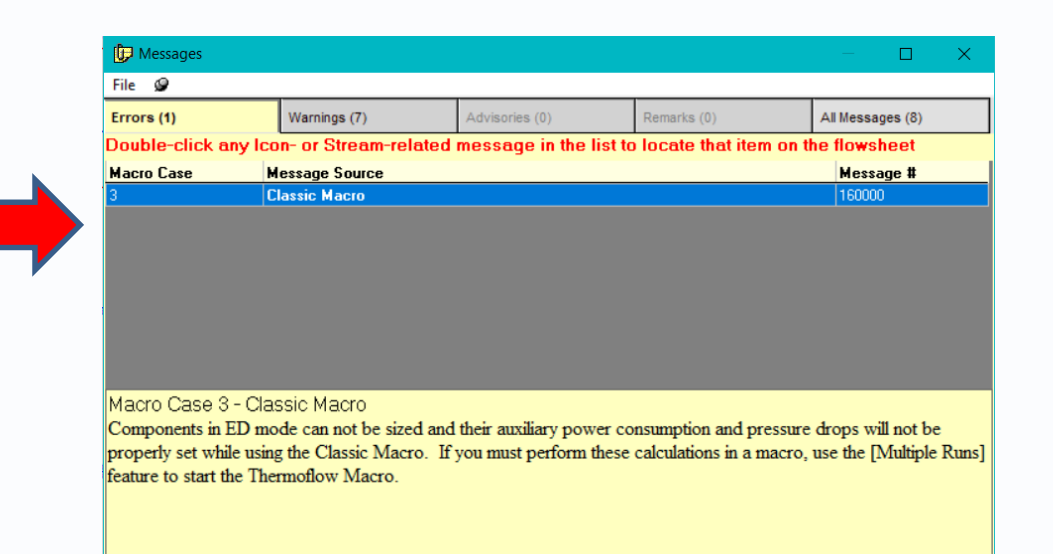

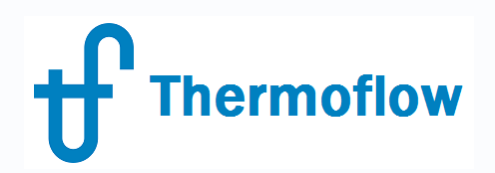

#### **Examples**:

- Rankine cycle at TD: effect of the ST inlet Pressure variation (above)
- Sample (S3-02a): GT Cogeneration plant at OD across a range of ambient T

**f** Thermoflow

Effect of the Ambient Temperature

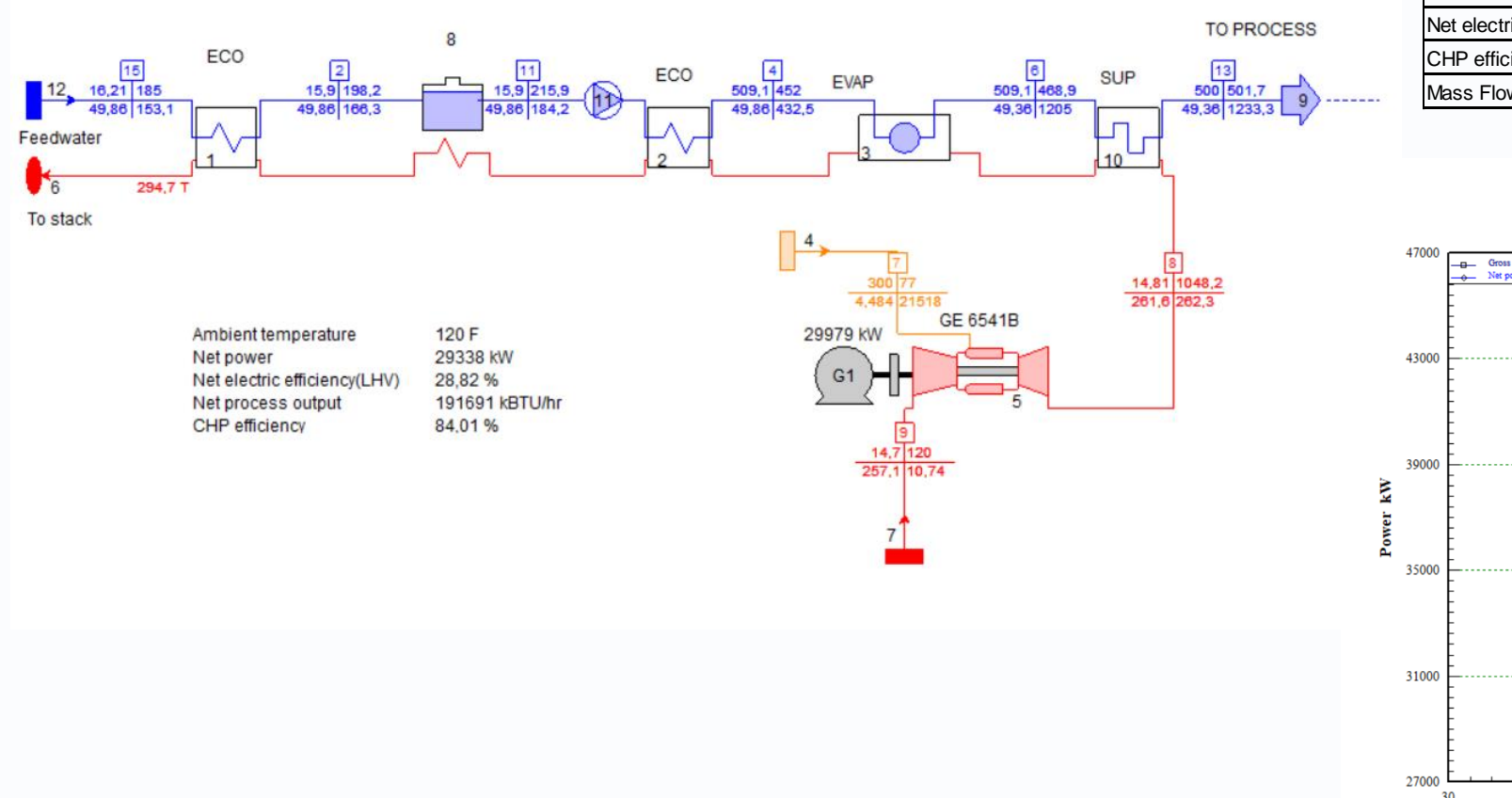

| Parameter                                    | Units | Case 1 | Case 2 | Case 3 | Case 4 | Case 5 |
|----------------------------------------------|-------|--------|--------|--------|--------|--------|
| Ambient temperature                          | F     | 40     | 60     | 80     | 100    | 120    |
| Gross power                                  | kW    | 41.225 | 38.451 | 35.535 | 32.802 | 29.979 |
| Net power                                    | kW    | 40.467 | 37.722 | 34.837 | 32.132 | 29.338 |
| Gross electric efficiency(LHV)               | %     | 32,49  | 31,93  | 31,24  | 30,48  | 29,45  |
| Net electric efficiency(LHV)                 | %     | 31,89  | 31,32  | 30,63  | 29,86  | 28,82  |
| CHP efficiency                               | %     | 78,75  | 80,04  | 81,38  | 82,71  | 84,01  |
| Mass Flow of Stream 13 @ exit of Superheater | lb/s  | 52,39  | 51,65  | 50,80  | 50,01  | 49,36  |

Power variation with Ambient Temperature

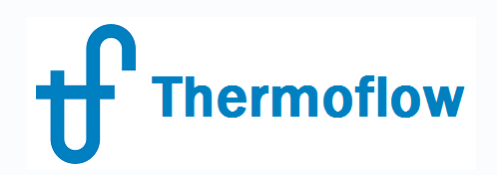

- **Function**: to organize and operate the different shafts from rotating components, and balance free shafts
- Thermoflex logic for assigning shaft numbers
- Shaft Diagram
- Balancing Shaft

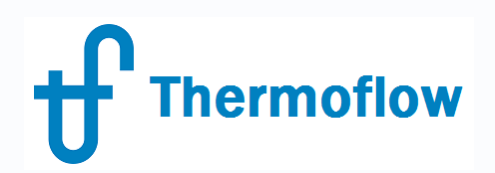

Thermoflex logic for assigning shaft numbers:

- Each GT PRO Gas Turbine is placed on its own shaft, driving its own generator
- All Gas/Air Compressors, Gas/Air Turbines, and Cooled Turbine Stages in a model are placed on one shaft
- All Steam Turbines components in a model are placed on one, common shaft, driving a generator
- All Ammonia/Water Turbines in a model are placed on one shaft
- Pumps, Fans, Fuel Compressors, Refrigerant Compressors, Ammonia/Water Compressors, and Steam Compressors, are each placed on its own shaft, each to be driven by its own motor.
- *Refrigerant Turbines* and *Water Turbines* are each placed on its own shaft

# Thermoflow

## **Shaft Power**

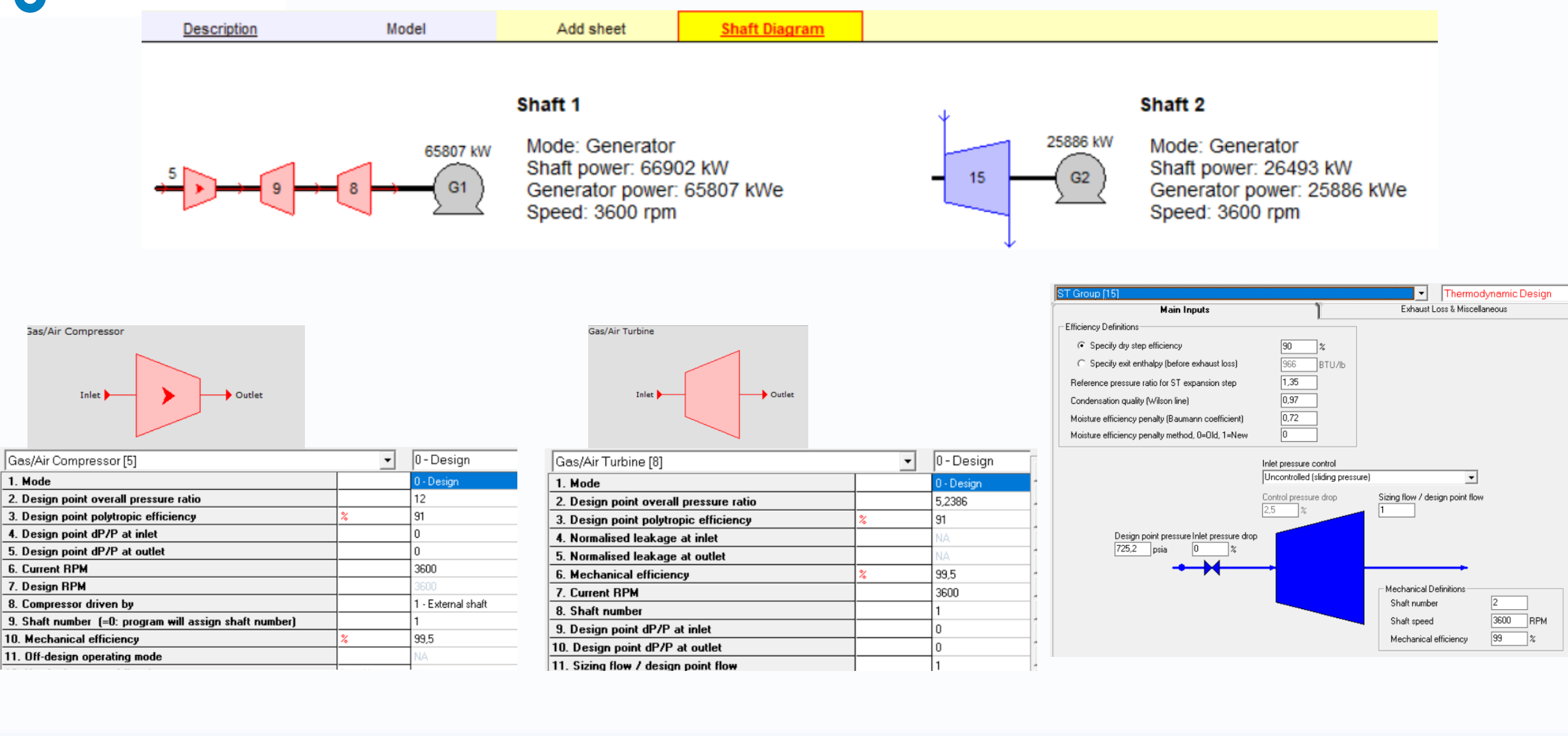

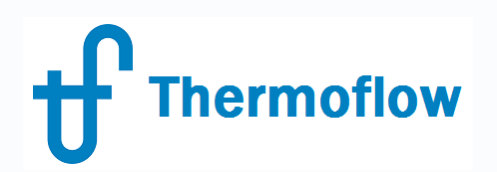

### **Balancing Shaft**

- Edit Inputs mode: Define / Shaft Power
- Disposition of Power: Free Shaft
- Operating Mode:
  - Fixed rpm:
    - Select variable to balance the free shaft and set the limits
  - Variable rpm (only in OD mode):
    - TFX finds the variable rpm to balance the shaft

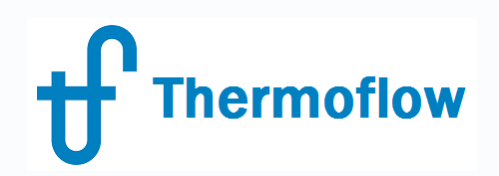

- Examples
  - GT driving a Fuel Compressor at TD: massflow of fuel which can be compressed
  - GT driving a Fuel Compressor at OD: % of GT to compress a given massflow of fuel
  - Sample (S2-24): 3 Shaft Aeroderivative GT, balancing 2 shafts at TD
  - Sample (S2-24a): 3 Shaft Aeroderivative GT, balancing 2 shafts at OD, variable speed

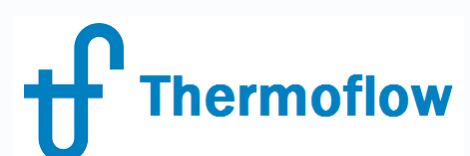

| Define Shaft     | Shaft Balancing Parameters                                            |          |
|------------------|-----------------------------------------------------------------------|----------|
| Shaft #1         |                                                                       |          |
| Shaff 1          |                                                                       |          |
| Isuar            |                                                                       |          |
| Shaft name is e  | ditable in the combo box. Press <enter> to confirm the change</enter> |          |
| - Operating Mode | Eval Commencer (9)                                                    |          |
| Fixed RPM        | C Variable RPM Gas Turbine (GT PRO) [1]                               |          |
| Disposition of P | ower                                                                  |          |
| C Matar          |                                                                       |          |
| 1000             |                                                                       |          |
| C Generator      |                                                                       |          |
| C Export/Import  | Mechanical Power                                                      |          |
|                  |                                                                       |          |
| (     Free Shart |                                                                       |          |
| Shaft Power      | 0                                                                     |          |
|                  | Disposition of Shoft Dowor (Total 1 Shafte)                           |          |
|                  | Define Shaft                                                          | rameters |
|                  |                                                                       |          |
|                  | Shaft 1                                                               | kW       |
|                  | Fuel Compressor [9]                                                   | -51497,5 |
|                  | Gas Turbine (GT PRO) [1]                                              | 51497,5  |
|                  | Shaft Power                                                           | 0        |
|                  | Primary Variable to Balance Shaft                                     |          |
|                  |                                                                       |          |
|                  | Select Variable Evel Source [9] : Mass flow t/b                       |          |
|                  | Fuel Source [o] . Mass now the                                        |          |
|                  | Remove Variable from 400,1 to 7                                       | 00       |
|                  | Current Value 476,2                                                   |          |
|                  | └── Variable for Eliminating Excess Shaft Power                       |          |
|                  | To reduce shaft power                                                 |          |
|                  | Select Variable                                                       |          |
|                  | Communication from the                                                |          |
|                  | Hemove Variable                                                       |          |
|                  | Current Value                                                         |          |
|                  | Variable for Increasing Shaft Power                                   |          |
|                  | To increase shaft nower                                               |          |
|                  | Select Variable                                                       |          |
|                  |                                                                       |          |
|                  |                                                                       |          |
|                  | Remove Variable from to                                               |          |
|                  | Remove Variable from to Current Value                                 |          |

Balancing Shaft by varying the massflow of fuel to be compressed (TD Mode)

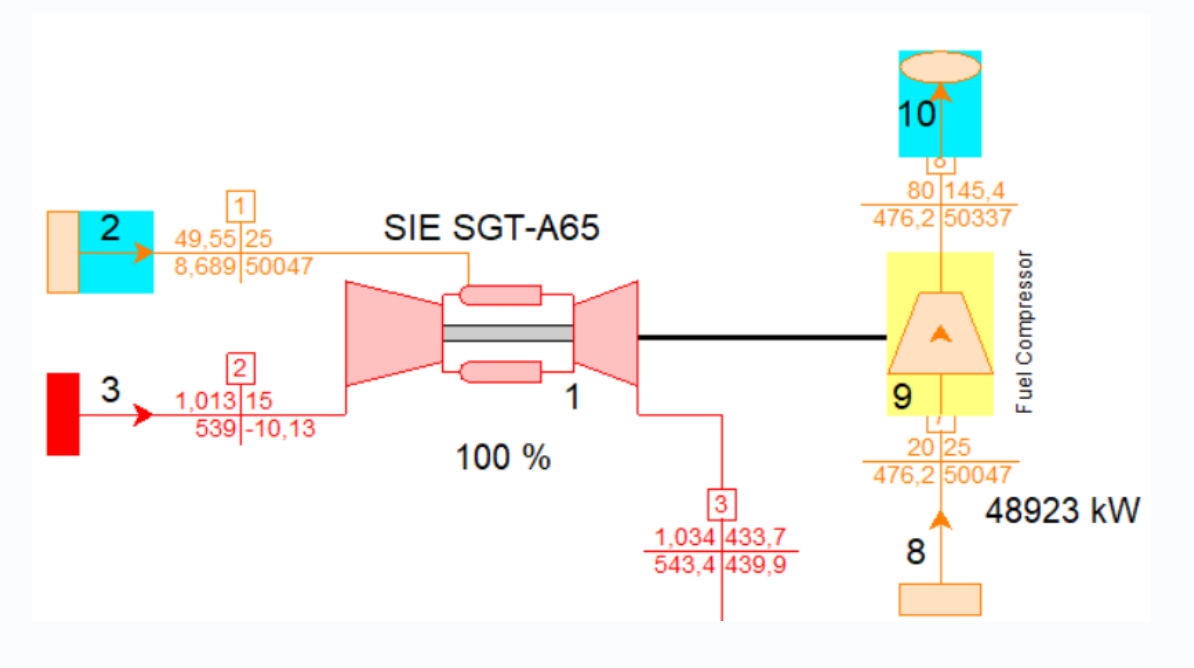

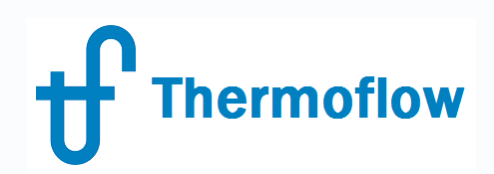

| 26-60 #1                                        |                                                           |
|-------------------------------------------------|-----------------------------------------------------------|
| Shaft 1                                         | •                                                         |
| Shaft name is editable in the combo box. Pres   | s <enter> to confirm the change</enter>                   |
| Operating Mode                                  | Gas/Air Compressor [2] - LPC<br>Gas/Air Turbine [4] - LPT |
| Disposition of Power                            |                                                           |
| C Generator<br>C Export/Import Mechanical Power |                                                           |
| Free Shaft Shaft Power -0,6523                  |                                                           |
|                                                 |                                                           |

#### Balancing Shaft by varying the speed of the 2 free shafts (OD Mode)

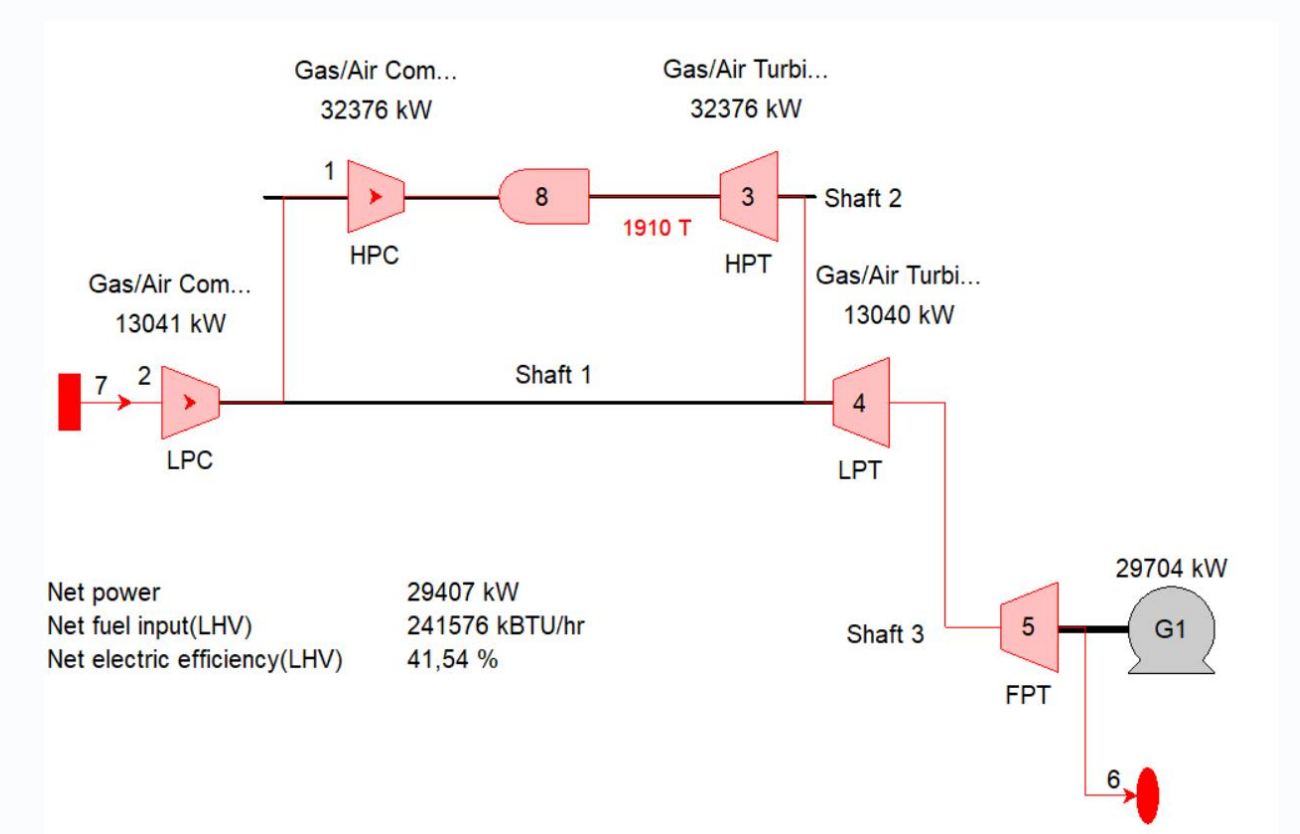

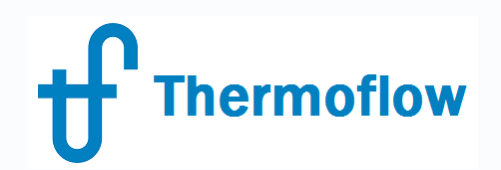

# **Q & A Session**

- Please forward your questions on the WebEx Chat
- Further questions by email to: info@thermoflow.com

- PP Presentation will be available on the Website / Tutorials
- Video will be available on the Service Center

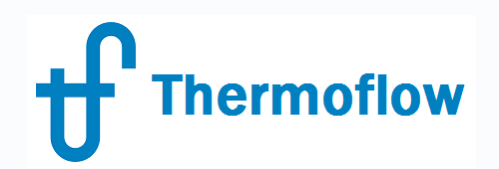

# Thank you!

#### IGNACIO MARTIN - SPAIN martin@thermoflow.com

©Thermoflow Inc. 2019 – Webinar: Advanced Features in TFX, 07 Mar, 2019 by IGNACIO MARTIN